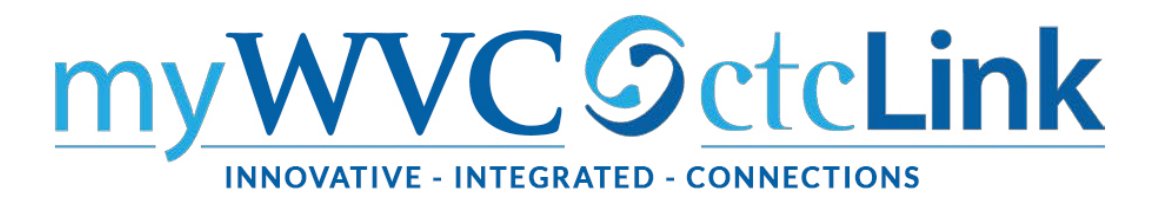

## **Viewing Waitlist**

Navigation: Note: If you do not have access to view class rosters through this navigation reach out to IT Help Desk and request the ZZ CM Class Roster role. You **cannot** get the dropdown "Enrollment Status" menu through the Class Roster in Faculty Center.

| lass Roster                                                                                                    |                                                                                                    |                                                                                                    |                                                            |                                                                                                    |
|----------------------------------------------------------------------------------------------------|----------------------------------------------------------------------------------------------------|----------------------------------------------------------------------------------------------------|------------------------------------------------------------|----------------------------------------------------------------------------------------------------|
| Enter any informati                                                                                                    | on you have and clic                                                                                                    | ck Search. Leave fields t                                                                                                    | blank for a list of a                                      |                                                                                                    |
| Find an Existing<br>Search Crite<br>Academic Institutio<br>Ter<br>Subject Are<br>Catalog N<br>Class N<br>Class Secto<br>Sessio<br>Course I | y Value<br>ria<br>on begins with ▼ V<br>m begins with ▼ 2<br>begins with ▼ 2<br>bor begins with ▼ 1<br>bor = ▼ 1<br>on begins with ▼ 1<br>D begins with ▼ 1<br>D begins with ♥ 1<br>D begins with ♥ 1<br>D be | VA140<br>2003<br>ENGL&<br>01<br>906                                                                                                    |                                                            | <ul> <li>Enter Academic Institute WA150.<br/>(WA140 is Clark College, and is used in<br/>the page snapshots)</li> <li>Enter Term example: 2203 Spring<br/>2020</li> <li>Enter Subject Area: Example ENGL&amp;</li> <li>Enter Catalog Number: Example 101</li> <li>Enter Class Number: Example 9065</li> <li>Click on Search</li> </ul> |
| Search C<br>Class Roster<br>SPRING 2020   Regula<br>ENGL& 101 - D0<br>English Compos                                                       | ar Academic Session   C<br>1 <u>D (9065)</u><br>ition I (Lecture)                                                                                                    | ch 🖾 Save Search Cr                                                                                                    | er                                                         | The Class Roster will open with enrollme<br>states "Enrolled" visible                                                                                                    |
| Days and Times                                                                                                    | Room                                                                                                    | Instructor                                                                                                    | Dates                                                      |                                                                                                    |
| ТВА                                                                                                    | Online                                                                                                    | Jesse Morse                                                                                                    | 04/06/2020 -<br>06/12/2020                                 |                                                                                                    |
|                                                                                                    | Ilment Status Enrolled                                                                                                    | T                                                                                                    |                                                            |                                                                                                    |
| *Enro<br>Enrolln<br>Enrolled Students<br>Select ID                                                                                         | nent Capacity 20<br>Perso<br>Name                                                                                                    | Enrolled 20<br>onalize   Find   2  <br>Grade Units Program and                                                                                                    | First (1-20 of 20 (1)<br>Plan Lev                          | ) Last                                                                                                    |
| *Enro<br>Enrolln<br>Enrolled Students<br>Select ID<br>1                                                                                    | nent Capacity 20<br>Perso<br>Name                                                                                                    | Enrolled 20<br>malize   Find   2  <br>Grade Basis Units Program and<br>Graded 5.00 Academic - Academic - Academi | First (1-20 of 20 (1)<br>Plan Lev<br>Academic Transfer Fre | vel<br>Ishman                                                                                                    |

|             |                                   |                                                               |                                                            | ID (9065)                 | 8 101 - D01D                | ENGL              |     |
|-------------|-----------------------------------|---------------------------------------------------------------|------------------------------------------------------------|---------------------------|-----------------------------|-------------------|-----|
|             | D 41-1                            |                                                               | )                                                          | tion I (Lecture)          | h Compositio                | Englist           |     |
| -           | 04/06/2020<br>06/12/2020          | Jesse Morse                                                   | line                                                       | On                        | ind Times                   | TBA               |     |
| 1 D Last    | First (1) 1 of                    | and Plan                                                      | Program                                                    | S Name                    | I Students                  | tlisted           | Nai |
| Status Note | Ereshman                          | and Plan                                                      | Program                                                    | Name                      | ID                          | Select            | 1   |
|             | First ④ 1 of<br>Level<br>Freshman | sted 1<br>Find [ 2] [ 3]<br>and Plan<br>ic - Business DTA/MRP | All<br>Dropped<br>Enrolled<br>Waiting<br>Program<br>Academ | ent Capacity<br>s<br>Name | Enrollmer<br>Students<br>ID | tlisted<br>Select | Wai |

Click on arrow in dropdown box and select Waitlist.

This will display students on the waitlist.

Use the grid icon to save the list to an excel file.

Note: All files containing student information should be stored on One Drive or the college shared drive. Do not save student data to your desktop or thumb drives.

## **Class Roster**

SPRING 2020 | Regular Academic Session | Clark College | Academic Career

| Days and Times          | Room             |                   | Instructor    | Dates                      |
|-------------------------|------------------|-------------------|---------------|----------------------------|
| MoWe 9:00AM-<br>10:50AM | Columbia<br>Chem | a Tech Cnt 0305 - | Lora Crampton | 04/06/2020 -<br>06/12/2020 |
| *Enrol                  | ment Status      | aiting 🗸          |               |                            |
| *Enrol                  | lment Status 🚾   | aiting 🗸          |               |                            |
| *Enrol                  | Iment Status Wa  | aiting 🗸          |               |                            |

Note